| V                                  | WINSON HEALTHCARE Pocket Reference                                                                                                    |  |  |
|------------------------------------|----------------------------------------------------------------------------------------------------|--|--|
| Cer                                | Audience: Providers, Clinical Staff, and Clerical Staff<br>rner PowerChart Ambulatory EDUCATION Updated: January 30, 2023, BPJ                                                                                                    |  |  |
| Message Center: Creating a Message |                                                                                                    |  |  |
| 1                                  | From the top toolbar, click the Communicate drop-down arrow. 🖼 Communicate 👻                                                                                                    |  |  |
| 2                                  | Select Message                                                                                                    |  |  |
| 3                                  | Fill in all the appropriate fields.                                                                                                    |  |  |
| 4                                  | To search for a patient, click on the binocular 🛅 icon.                                                                                                    |  |  |
| 5                                  | If step 1 is done within a patient chart, the patient's information will auto populate into the message.                                                                                                    |  |  |
| 6                                  | If the message is to be communicated to another care team member(s), enter the recipient's name(s) or the pool name in the <b>To:</b> field. If the message does not need to be sent, and only needs to be documented into the patient's chart, leave the <b>To:</b> field blank. |  |  |
| 7                                  | If the message contains patient information, enter the responsible physician in the <b>Provider:</b> field.                                                                                                    |  |  |
| 8                                  | Select or type the subject to indicate the subject of the message content.                                                                                                    |  |  |
| 9                                  | Click Send Cancel                                                                                                    |  |  |
| Clin                               | Clinical EHR Education Website Reference: Message Center Guide                                                                                                    |  |  |

| V                                                              | WINSON HEALTHCARE Audience: Providers, Clinical Staff, and Cle                                                                                                    |  |
|----------------------------------------------------------------|----------------------------------------------------------------------------------------------------|--|
| Ceri                                                           | ner PowerChart Ambulatory EDUCATION Updated: January 30, 2023, BPJ                                                                                                    |  |
| Message Center: Replying to a Message                          |                                                                                                    |  |
| 1                                                              | While in Message Center, open the desired message.                                                                                                    |  |
| 2                                                              | To respond to the message, click Reply, Reply All, or Forward.                                                                                                    |  |
|                                                                | Add any needed recipients in the <b>To:</b> field. To document information in the patient chart without sending the message to another recipient, leave the <b>To:</b> field blank. |  |
| 3                                                              | Add an addendum to the message to respond to the message or document in the patient's chart.                                                                                        |  |
| 4                                                              | Click Send Cancel                                                                                                    |  |
| Clinical EHR Education Website Reference: Message Center Guide |                                                                                                    |  |